### MetLife Seguro Colectivo

# Manual de uso Designación de beneficiarios

Recorriendo la vida juntos

Queremos hacer tu vida más simple, es por eso que tenemos disponible para ti algunas soluciones que debes conocer:

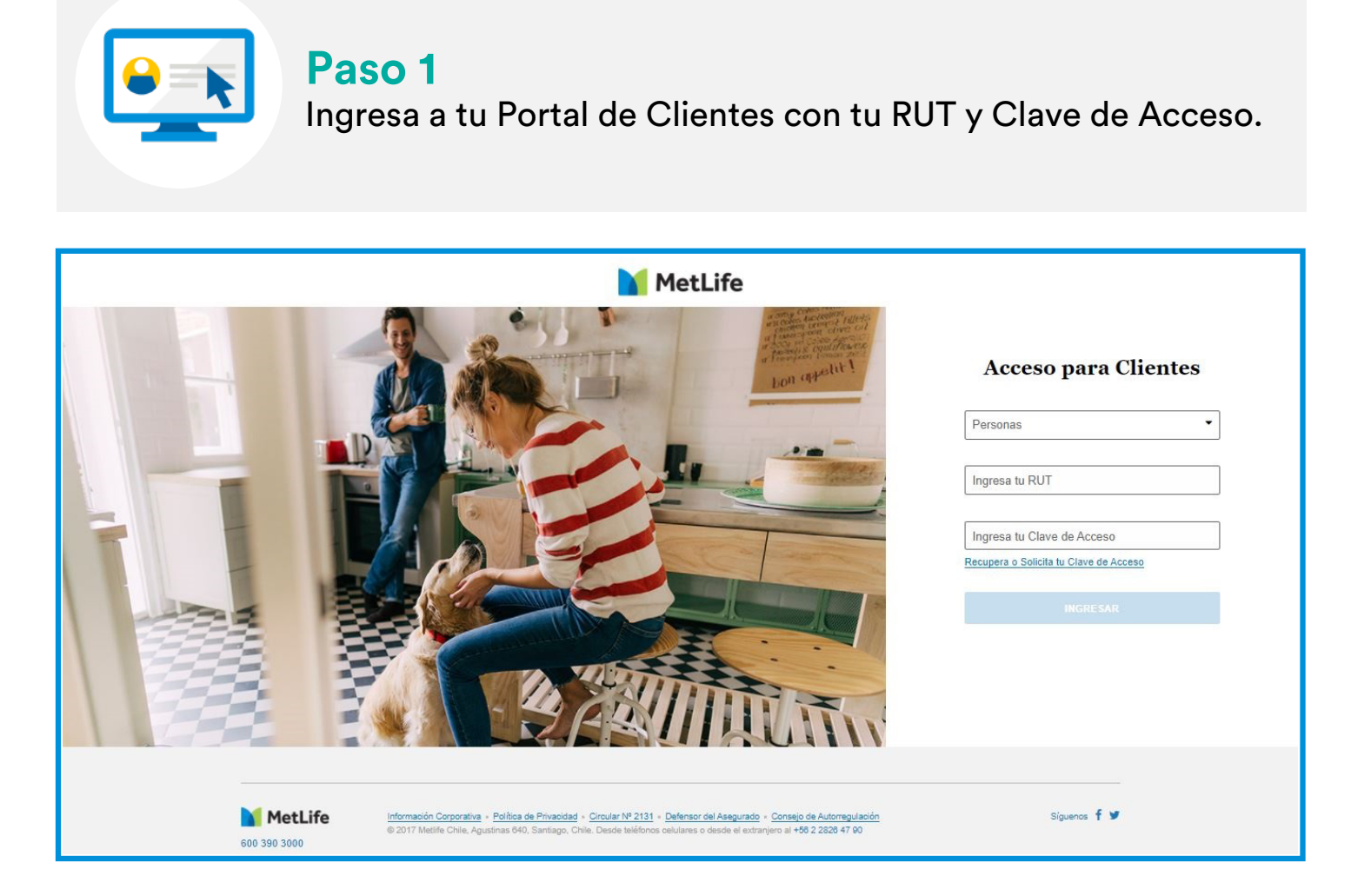

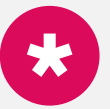

#### Si no recuerdas tu clave

Si no recuerdas tu clave, o no tienes, solicítala haciendo click en Recupera o Solicita tu Clave de Acceso. Si eres un cliente nuevo, tu clave provisoria serán los 4 últimos dígitos de tu RUT antes del dígito verificador.

| Personas                   | • |
|----------------------------|---|
| Ingresa tu RUT             |   |
| Ingresa tu Clave de Acceso |   |

### Paso 2

MI SEGURO MIS A SEGURADOS

Selecciona la póliza vigente, y abre la pestaña **"Mis Beneficiarios"** 

|                                                                                                    | MIS PRODUCTOS MIS PAGOS                                                                              | AYUDA                                                                                                    |    |
|----------------------------------------------------------------------------------------------------|----------------------------------------------------------------------------------------------------|----------------------------------------------------------------------------------------------------|----|
| Mis Productos                                                                                                    |                                                                                                    |                                                                                                    |    |
|                                                                                                    | Mis Productos                                                                                        |                                                                                                    |    |
|                                                                                                    | Seguimos pr<br>Extendimos la cobertura<br>Seguros Catastróficos y d<br>MetLife <u>está contigo</u> . | <b>Potegiéndote ante el Covid-19</b><br>de gastos médicos asociados al Covid-19 en nuestros<br>Complementarios de Salud hasta diciembre 2021. |    |
| Mis Seguros Empresa                                                                                                    |                                                                                                    |                                                                                                    |    |
| Seguros Emprese<br>VDA<br>Póliza N°: 340002467<br>Vigencia desde: 01/05/2021<br>Contratante: Konecranes Chile Spa<br>Otr | ras Opciones -                                                                                       |                                                                                                    |    |
| Paso 3<br>Para modificar<br><b>"Editar Benefic</b>                                                                       | <sup>.</sup> a tus beneficia<br><b>ciarios Cobert</b> u                                              | rios selecciona<br><b>ıra Vida</b> "                                                                                                    |    |
|                                                                                                    | MIS PRODUCTOS MIS PAGOS                                                                              | AYUDA                                                                                                    |    |
| <u>Mis Productos</u> ≽ Vida<br>Seguros Empresa<br><b>VIDA</b><br>Póliza Nº: 340002467                                    |                                                                                                    | ¿Qué Quieres Hacer?                                                                                                    | •] |

Asegurados y Coberturas Contratadas Éditar Beneficiarios Cobertura Vida Actualiza los beneficiarios para la cobertura de vida de tu seguro En caso de fallecimiento, por muerte o muerte accidental, pagamos a quienes designes un monto según el plan contratado por tu Empresa. Registra ahora a tus beneficiarios, para tu tranquilidad y la de tu familia.

MIS REEMBOLSOS Y SINIESTROS

MIS BENEFICIARIOS

#### Paso 4

El sitio web abrirá una ventana de Edición de beneficiarios. Debes seleccionar **"Solicitar cambio de Beneficiarios"** 

#### Asegúrate que tus datos de contacto sean los correctos.

| MetLife                                       | Hola Manola Alejandra<br>Actualizar Datos de Contacto                                                                                                    | ප ර <b>ා</b>             |
|-----------------------------------------------|----------------------------------------------------------------------------------------------------|--------------------------|
|                                               | MIS PRODUCTOS MIS PAGOS AYUDA                                                                                                    |                          |
| <u>Mis Productos</u> > Vida                   |                                                                                                    |                          |
| Seguros Empresa                               | Edición de Beneficiarios                                                                                                    |                          |
| VIDA<br>Póliza Nº: 340002-                    | Registra los datos de quienes quieres proteger económicamente en caso que fallezcas por enfermedad o un<br>accidente y asigna un porcentaje de distribución a cada beneficiario para el pago del monto asegurado; esta<br>distribución debe sumar 100%. | -                        |
| MI SEGURO MI                                  | El cambio de beneficiarios requiere el ingreso de un código que enviaremos a tu celular, por lo cual, antes de seguir,                                                                                                    |                          |
| Asegurados y                                  | asegúrate que tus <u>datos de contacto</u> son los correctos.                                                                                                    | rios Cobertura Vida      |
| Actualiza los benef<br>Tu tranquilidad y la d | Te recomendamos no hacer más de 1 solicitud por día, pues los cambios que solicitas se verán actualizados luego de 24 horas.                                                                                                    | 6 Distribución<br>Actual |
| Leilany Al                                    | barran Parra Hijo (A)                                                                                                    | 100%                     |

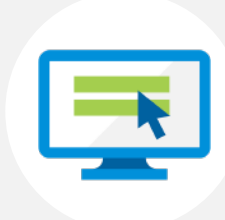

#### Paso 5

Ahora podrás realizar las siguientes acciones:

- a. Agregar Beneficiarios, a través de "Incorporar Beneficiario"
- b. Eliminar Beneficiarios, a través del ícono 😨
- c. Modificar el porcentaje designado a tus Beneficiarios, a través de "Editar Beneficiarios Cobertura Vida"

|             | Hola Manola Alejandra<br>Actualizar Datos de Contacto                                                                                                    |                                                                                              |                                                                     |                                         | ය <b>ආ</b>                           |
|-------------|----------------------------------------------------------------------------------------------------|----------------------------------------------------------------------------------------------|---------------------------------------------------------------------|-----------------------------------------|--------------------------------------|
|             |                                                                                                    | MIS PRODUCTOS                                                                                | MIS PAGOS                                                           | AYUDA                                   |                                      |
|             | Inicio > Edición de Beneficiarios Cobertura Vida                                                                                                    |                                                                                              |                                                                     |                                         |                                      |
|             | Edició                                                                                                    | n de Benefi<br><sub>Vi</sub>                                                                 | <b>ciarios Co</b><br>da 340002467                                   | bertura Vi                              | da                                   |
| a<br>b<br>c | TEN PRESENTE QUE en esta solicitud se puede:         a) Agregar beneficiarios         b) Eliminar beneficiarios         c) Modificar porcentaje de asignación por beneficia |                                                                                              |                                                                     |                                         |                                      |
|             | Mis Beneficiarios Directos<br>Los Beneficiarios Directos son aquellas perso<br>solicitud.                                                                                   | onas a las cuales MetLife i                                                                  | ndemnizará en caso de                                               | siniestro, de acuerdo a                 | los porcentajes establecidos en esta |
|             |                                                                                                    |                                                                                              |                                                                     |                                         | % Distribución<br>Actual             |
|             | Leilany Albarran Parra Hijo (A) 🛜                                                                                                    |                                                                                              |                                                                     |                                         | 100%                                 |
|             | MetLife Información Corporativa - Política d<br>© 2017 Metific Chile, Aguasinas 640.                                                                                        | de Privacidad - <u>Circular Nº 2131</u> - <u>D</u><br>, Santiago, Chile. Desde teléfonos cel | afensor del Asegurado – Consej<br>ulares o desde el extranjero al + | o de Autorregulación<br>56 2 2826 47 90 | Siguenos f 🐭                         |

#### Paso 5a Agregar Beneficiario

- 1. Todos los campos son obligatorios.
- 2. Los campos Nombres, Apellido Paterno, Apellido Materno no permiten caracteres especiales como tildes, guiones y otros.
- 3. El RUT del beneficiario debe ser distinto al del Asegurado Titular.
- 4. No es posible registrar RUTs menores a 1 millón.
- 5. No es posible registrar un beneficiario no nacido.
- 6. Si se registra el mismo RUT en distintos beneficiarios, sólo se habilitará para grabar y asignar % a sólo 1 registro.

#### NOTA:

En caso de incluir un beneficiario menor de edad, el pago se realizará a través de su tutor legal. En caso de que el beneficiario tenga residencia en el extranjero, deberá designar un mandatario para recibir el pago en Chile.

|                                                                                     |                    |              | Vida 340002467 |   |
|-------------------------------------------------------------------------------------|--------------------|--------------|----------------|---|
| TEN PRESENTE QUE er                                                                 | n esta solicitud s | e puede:     |                |   |
| a) Agregar beneficiarios<br>b) Eliminar beneficiarios<br>c) Modificar porcentaie de | e asignación por   | heneficiario |                |   |
| Mis Beneficiarios Dir                                                               | ectos              | bononolario  |                | ^ |
|                                                                                     |                    | 100          | 0              |   |
| RUT                                                                                 |                    |              |                |   |
| RUT<br>-<br>Fecha de Nacimiento                                                     |                    |              |                |   |
| RUT - Fecha de Nacimiento - Género -                                                | -                  |              |                |   |

### Paso 5b Eliminar Beneficiarios

A través del ícono 😨 se abrirá la ventana de confirmación. Si estás seguro de eliminar a tu beneficiario seleccionado, debes confirmar.

|                                                                    | Solicitar Eliminar Beneficiario                                                                                                    |  |
|--------------------------------------------------------------------|----------------------------------------------------------------------------------------------------|--|
| TEN PRESENTE C                                                     | En caso de no designar beneficiarios, el pago de la indemnización se hará a tus herederos legales.<br>¿Estás seguro que deseas solicitar eliminar a <b>Leilany Albarran Parra</b> como beneficiario de este<br>seguro? |  |
| a) Agregar benefici<br>b) Eliminar benefici<br>c) Modificar porcen |                                                                                                    |  |
| Mis Beneficiario                                                   | ectos son aquellas personas a las cuales Meti ife indemnizaria en caso de siniestro, de acuerdo a los porcentaies establecidos en esta                                                                                 |  |
| solicitud.                                                         | ✓ Editar Beneficiarios Cobertura Vida                                                                                                    |  |
| 💄 Leilany Albarran Par                                             | rra Hijo (A) 🔂 100%                                                                                                    |  |
| La Incorporar Beneficiario                                         |                                                                                                    |  |

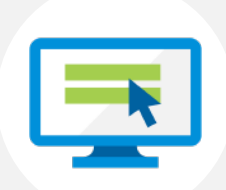

#### **Paso 5c** Modifica el porcentaje designado a tus Beneficiarios

Una vez confirmado el porcentaje designado a cada uno de tus beneficiarios, debes seleccionar el botón "**Confirmar Beneficiarios**", así quedarán registrados en el sistema.

| Maria Sepúlveda Diaz Co<br>Nombres<br>Maria<br>RUT<br>14.534.464-6<br>Fecha de Nacimiento<br>04/03/2000<br>Género<br>Fermenino<br>Relación con el Titular<br>Conyuge | Apellido Paterno<br>Sepúlveda | Apellido Materno<br>Díaz | 0%                  | 20 %                         |  |
|----------------------------------------------------------------------------------------------------|-------------------------------|--------------------------|---------------------|------------------------------|--|
| s Incorporar Beneficiario                                                                                                    |                               |                          | Total distribución: | ✓ 100%<br>RMAR BENEFICIARIOS |  |

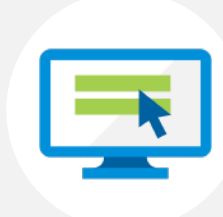

#### Paso 6

Confirma tu designación de beneficiarios

Una vez confirmada la incorporación, eliminación o modificación del % de asignación a cada uno de tus beneficiarios, te llegará un **"Código de Verificación"** a tu número celular registrado.

Ingresa el código de verificación y confirma.

| Relación con el Titular<br>Nieto(a)                      | Código de Verificación                                                                   |                       |
|----------------------------------------------------------|------------------------------------------------------------------------------------------|-----------------------|
| María Sepúlv<br><sub>Nombres</sub><br>María              | Ingresa el código de verificación que hemos enviado a tu teléfono celular 56-X-XXXX7162. | Distribución<br>Nueva |
| RUT<br>14.534.464-6<br>Fecha de Nacimiento<br>04/03/2000 | CANCELAR SI, CONFIRMO                                                                    |                       |

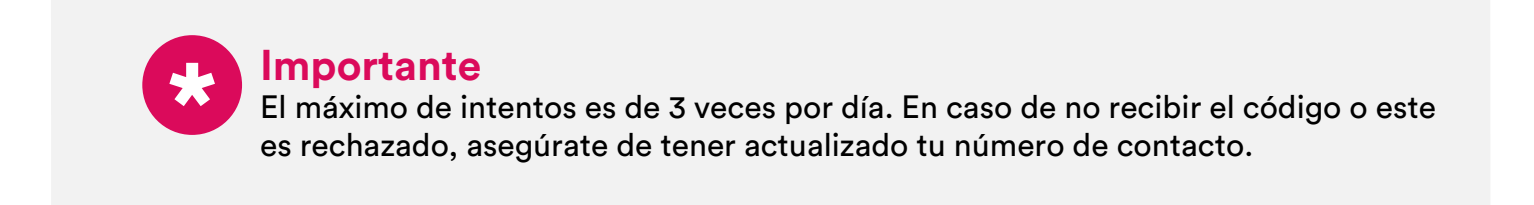

| - C |  |
|-----|--|
|     |  |
|     |  |
|     |  |

#### Paso 7

Finalmente recibirás un e-mail de confirmación de solicitud exitosa. Tus nuevos beneficiarios y/o modificaciones de porcentajes de designación ahora están registrados.

|                                            | MIS                                      | PRODUCTOS AYUDA                                                  |
|--------------------------------------------|------------------------------------------|------------------------------------------------------------------|
| Inicio 🕽 Edición de Beneliciarios Cobertur | a Vikia                                  | All Martin Contraction and Contraction                           |
|                                            | Edición de Ber                           | neficiarios Cobertura Vida<br>VIDA 340002467                     |
| Edición de Beneficiarios                   | Cobertura Vida                           |                                                                  |
| Tu solicitud ha s                          | ido realizada existosamen                | te                                                               |
| Seguro                                     | VIDA                                     |                                                                  |
| N° Póliza                                  | 340002467                                |                                                                  |
| Fecha de Solicitud                         | 31/05/2021 3:01 AM                       |                                                                  |
| Nombre Asegurado                           | ARBARA E GONZALEZ E TOLEDO CANALES DOODS |                                                                  |
| Beneficiarios Directos                     |                                          |                                                                  |
| ACTUALES                                   |                                          | SOLICITADOS                                                      |
|                                            | Diego Pa                                 | Diego Palacios / Co / Rut 14.534.464-6 / M / Fec.Nac. 07/02/1990 |
|                                            |                                          | 45% / INCORPORACIÓN DE BENEFICIARIO                              |
|                                            |                                          | Pamela Prado / Co / Rut 5.081.954.k / F / Fec.Nac. 04/03/1965    |
|                                            |                                          | 55% / INCORPORACIÓN DE BENEFICIARIO                              |
|                                            |                                          |                                                                  |

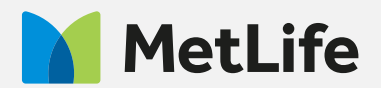